# Připojení do sítě školy z místa mimo školu

## nastavení pro systém Windows 7

Nejprve otevřete přes Start – Ovládací panely – Centrum sítí a sdílení

#### Spustíte Nastavit připojení nebo síť

| w vsecnny polozky                     | Via F Centrum sitovych pripojeni a solieni                           | Proniedat Ovidadaci panely                                                                 |
|---------------------------------------|----------------------------------------------------------------------|--------------------------------------------------------------------------------------------|
| Hlavní ovládací panel                 | Prohlédněte si základní informac                                     | e o síti a nastavte připojení.                                                             |
| Změnit nastavení adaptéru             | 🔊 🔅                                                                  | Zobrazit úplnou ma                                                                         |
| Změnit pokročilé nastavení<br>sdílení | 🖏 ELEKTRO1 Siť<br>(Tento počítač)                                    | Internet                                                                                   |
|                                       | Zobrazit aktivní sítě                                                | Připojit nebo odp                                                                          |
|                                       | Síť<br>Domácí síť                                                    | Druh přístupu: Internet<br>Domácí skupina: Přípojeno<br>Připojení: Připojení k místní siti |
|                                       | Změnit nastavení práce v síti                                        |                                                                                            |
|                                       | Nastavit nové připojení nebo sít                                     |                                                                                            |
|                                       | Umožňuje nastavit bezdrátové, ši<br>připojení VPN, nebo nastavit smo | irokopásmové, vytáčené připojení, připojení adhoc nebo<br>érovač či přístupový bod.        |
|                                       | 놭 Připojit k síti                                                    |                                                                                            |
|                                       | Umožňuje se připojit nebo znovu<br>připojení či připojení VPN.       | u připojit k bezdrátovému, drátovému, telefonickému                                        |
|                                       | Zvolit možnosti domácí skupiny                                       | a sdílení                                                                                  |
|                                       | Umožňuje získat přístup k soubo<br>nebo změnit nastavení sdílení.    | rům a tiskárnám nacházejícím se v jiných síťových počítačí                                 |
| Viz také                              | Odstranit potíže                                                     |                                                                                            |
| Brána Windows Firewall                | Umožňuje diagnostikovat a opra                                       | vit potíže v síti nebo získat informace o řešení potíži.                                   |
| Domácí skupina                        |                                                                      |                                                                                            |
| Možnosti Internetu                    |                                                                      |                                                                                            |

#### Zvolíte Připojit k firemní síti a kliknete na Další

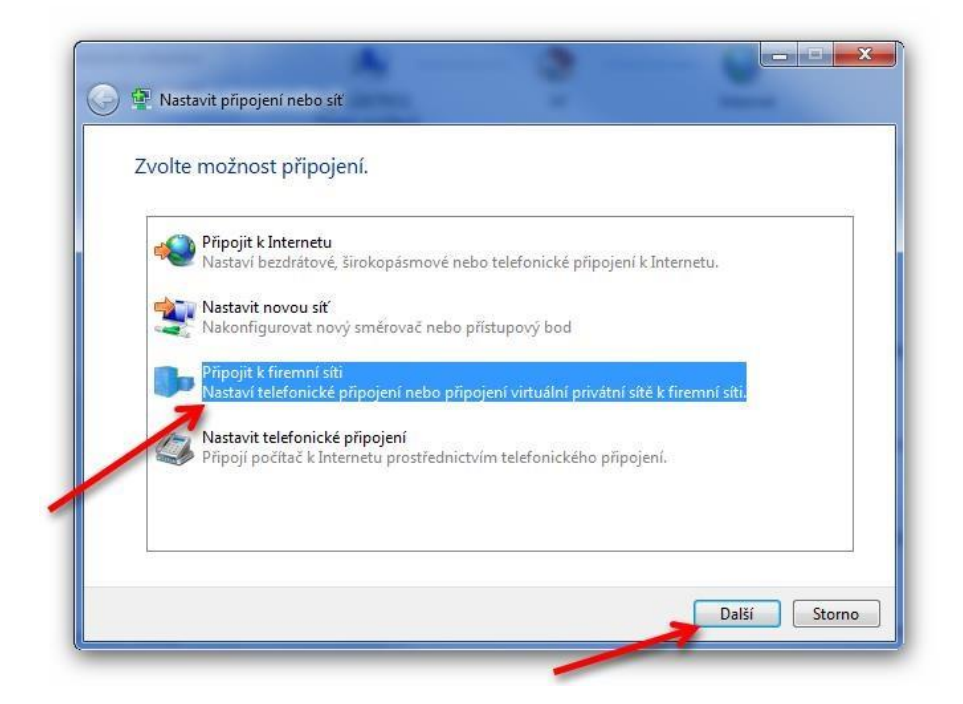

### Vyberete Vytvořit nové připojení a kliknete na Další

| Ch | cete použít              | připojení, k                      | tteré už mát    | e? |  |
|----|--------------------------|-----------------------------------|-----------------|----|--|
| 7  | Ne, vytvořit Ano, vyberu | nové připojen<br>si existující př | í<br>ipojení.   |    |  |
|    | And, vyberd              | pojeni WAN M                      | liniport (PPTP) |    |  |
|    | Při                      | pojení WAN M                      | iniport (PPTP)  |    |  |
|    |                          |                                   |                 |    |  |
|    |                          |                                   |                 |    |  |

# Vyberete Použít moje připojení k Internetu (VPN)

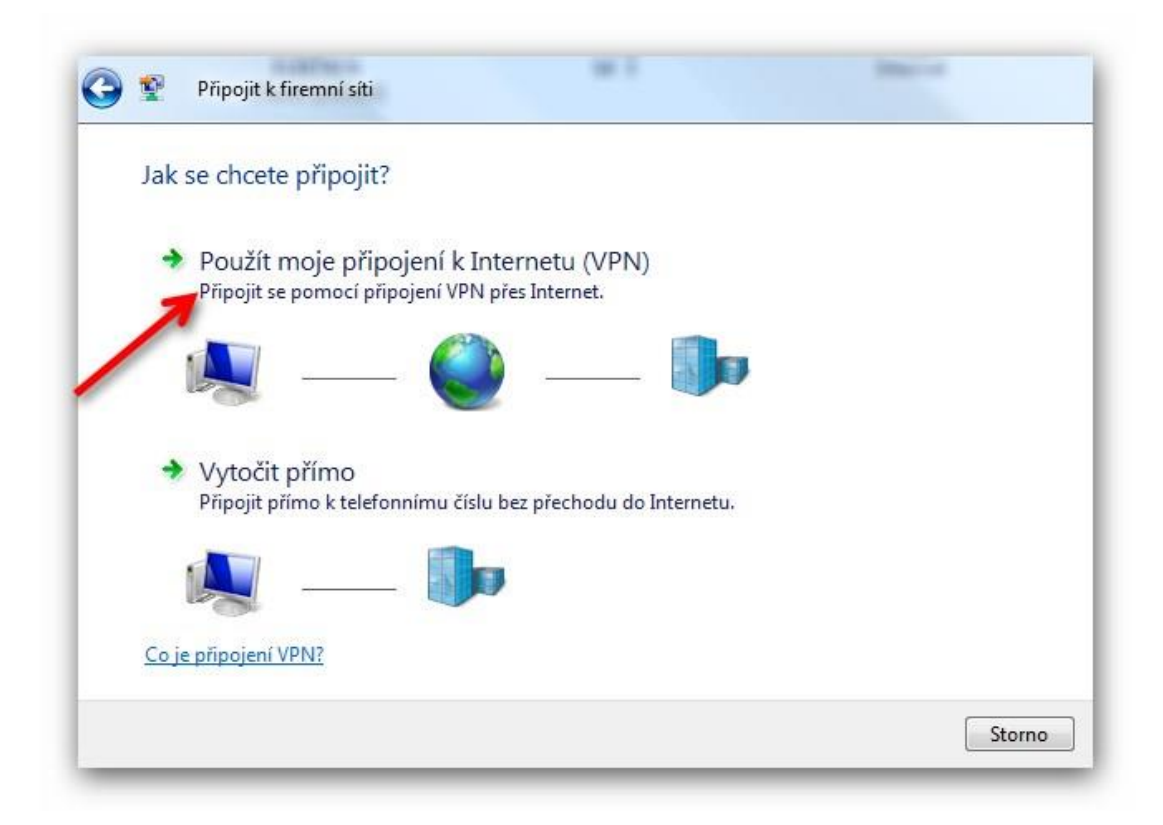

## V dalším okně vyplníte adresu do školy – vpn.sstebrno.cz a

libovolný název cíle – např. SŠTEBRNO a kliknete na Další

| Zadejte inter                       | netovou adresu pro připojení k                                                                          |
|-------------------------------------|----------------------------------------------------------------------------------------------------|
| Tuto adresu ván                     | n může sdělit správce sítě.                                                                             |
| Internetová adre                    | se vpn.sstebrno.cz                                                                                      |
| Název cíle:                         | SŠTEBRNO                                                                                                |
| Použit či                           | povou kartu                                                                                             |
| 😵 🕅 Umožnit<br>Tato mo<br>počítači. | ostatním používat toto připojení<br>žnost dovolí použít toto připojení každému, kdo má přístup k tomuto |
| 🔲 Nepřipoj                          | ovat nyní; pouze nastavit, aby bylo možné se připojit později                                           |

V následujícím okně zadáte své přihlašovací údaje do školní sítě (stejně jako se hlásíte do počítačů přímo ve škole) a kliknete na Připojit

| Uživatelské jméno:  | osobní číslo + příjmení   |
|---------------------|---------------------------|
| Heslo:              | vaše heslo do školní sítě |
|                     | Zobrazit znaky            |
|                     | Zapamatovat toto heslo    |
| Doména (volitelné): |                           |
|                     |                           |
|                     |                           |

Pokud vše proběhlo správně, objeví se Vám okno, že jste připojeni

| _ |   |
|---|---|
|   |   |
|   |   |
|   |   |
|   |   |
|   | 7 |
|   |   |

Toto vše může probíhat mírně odlišně vzhledem k verzi operačního systému, který používáte. Důležité však je zadat správně IP adresu a Vaše přihlašovací údaje.

|                                                                                                    | 18 m                                                                                   |                      | AL                                                                      |                        |                         |              | x   |
|----------------------------------------------------------------------------------------------------|----------------------------------------------------------------------------------------|----------------------|-------------------------------------------------------------------------|------------------------|-------------------------|--------------|-----|
| 🕞 🕞 🖷 🕨 Počítač 🕨                                                                                                    |                                                                                        |                      | 100                                                                     | •                      | Hledat                  |              | Q   |
| 🍓 Uspořádat 👻 🖼 Zobrazení 👻 🛃 Vlastno                                                                                                    | sti systému 🛛 🕅                                                                        | Odinstalovat         | nebo změnit program                                                     | 📄 Připojit síťovou jed | lnotku 🛛 📓 Otevřít Ovlá | idací panely | 0   |
| Oblíbené položky                                                                                                    | Název                                                                                  | Тур                  | Celková velikost                                                        | Volné místo            |                         |              |     |
| 📔 Disk Google                                                                                                    | Jednotky pe                                                                            | vných disků          | (2)                                                                     |                        |                         |              | - ^ |
| 📈 Google Drive                                                                                                    |                                                                                        |                      |                                                                         |                        | 1                       |              |     |
| SkyDrive                                                                                                    | -                                                                                      |                      | ~                                                                       |                        |                         |              |     |
| Další »                                                                                                    |                                                                                        | 2 -                  |                                                                         |                        |                         |              |     |
| Složky                                                                                                    | ~ <u>~</u>                                                                             | 33                   | -                                                                       |                        |                         |              |     |
| <ul> <li>Plocha</li> <li>Verčejné</li> <li>Počítač</li> <li>Disketová jednotka (A:)</li> <li>Mistní disk (C:)</li> <li>Data (D:)</li> <li>Jetanotka DVD RW (I:)</li> <li>Vyměnitelný disk (O:)</li> <li>Siť</li> <li>Ovládací panely</li> <li>Koš</li> <li>AP6</li> <li>Ashampoo Programy</li> <li>Ketnahy</li> </ul> | <ul> <li>Místní disk</li> <li>Zařízení s vy</li> <li>Disketová jec<br/>(A:)</li> </ul> | (C:) [<br>měnitelným | Data (D:)<br>úložištěm (3)<br>DVD<br>DVD<br>otka DVD RW<br>(b)<br>Vymér | itelný disk<br>(C:)    |                         |              | - * |
| Skupina:<br>Procesor:<br>Paměti                                                                                                    | ett a chu sansa                                                                        |                      |                                                                         |                        |                         |              | 1   |

Nyní si již můžete připojit jednotlivé disky (pouze však ty, ke kterým máte práva)

Do okénka Složka napíšete cestu

| Kterou           | síťovou složku chcete připojit?                         |              |
|------------------|---------------------------------------------------------|--------------|
| Zadejte p        | ísmeno jednotky a složku, ke které se chcete připojit:  |              |
| Jednotka:        | Z: •                                                    |              |
| Složka:          | Procházet                                               | t ]          |
|                  | Příklad: \\server\složka                                | <u></u>      |
|                  | 🔲 Znovu připojit při přihlášení                         |              |
|                  | Připojit se pomocí jiného uživatelského jména           |              |
|                  |                                                         |              |
|                  | Dokončit                                                | Storno       |
| ojit si můžete : | <u>Domovský disk</u>                                    |              |
|                  | \\10.0.0.13\homest\rok nástupu\třída bez ročníku\vaše ( | os.č. + příj |
|                  |                                                         |              |

## <u>Společný disk pro třídu</u>

\\10.0.0.13\sharest\rok nástupu\třída bez ročníku

#### <u>Disk jednotlivých sekcí</u>

\\10.0.13\sekce

příklad

 $\label{eq:linear} $$10.0.0.13\homest\2012\mea\54013\novak$ 

rok nástupu

Třída ve všech ročnících např. MEA, MEB, ITA, IT, EPOA atd.

Ještě jednou se objeví přihlašovací okno, kde zadáte, že chcete použít jiný účet

| rok10                  |  |
|------------------------|--|
| Heslo                  |  |
| 📃 Zapamatovat pověření |  |
| Použít jiný účet       |  |

Zde musíte navíc zadat doménu – SSTEBRNO a za lomítko vaše os. č. + příjmení a do druhého okénka heslo

viz. příklad

|         | 1                    |  |
|---------|----------------------|--|
|         | rok10                |  |
|         |                      |  |
| <b></b> | sstebrno\rok10       |  |
|         | ••••••               |  |
|         | Doména: sstebrno     |  |
|         | Zapamatovat pověření |  |

Po skončené práci je nutné VPN odpojit !!!